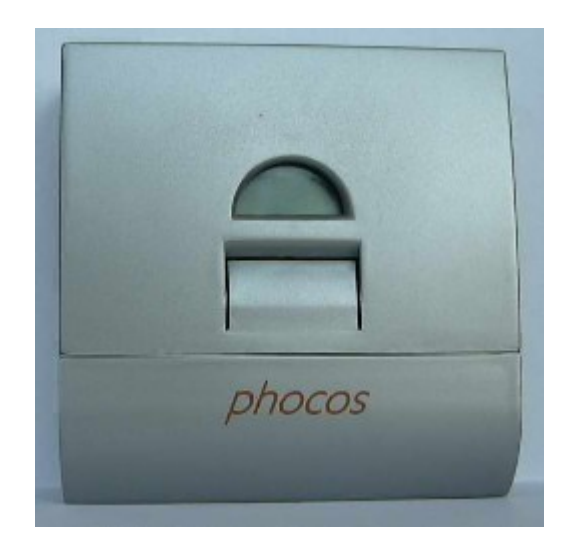

# Instruction

# Phocos CX charge controller software

# Directory

| 1. | system requirements                                      | 3  |
|----|----------------------------------------------------------|----|
| 2. | Set up the CX charge controller menu for communication   | 4  |
| 3. | Install the driver for the Interface cable               | 6  |
| 4. | Install the software                                     | 7  |
| 5. | The software                                             | 14 |
|    | 5.1 Choose the Comport and connect the charge controller | 14 |
|    | 5.2 State of the charge controller and current values    | 16 |
|    | 5.3 Load in datalogger data                              | 18 |
|    | 5.3.1 General datalogger values                          | 29 |
|    | 5.3.2 datalogger data from last week, last months and    |    |
|    | last year                                                | 20 |
|    | 5.4 check your system                                    | 23 |
|    | 5.5 Save data                                            | 25 |
|    | 5.6 Load data                                            | 26 |
|    | 5.7 Set the charge controller menu                       | 27 |
|    | 5.8 Set night light functions                            | 28 |
|    | 5.9 Use the help                                         | 31 |
| 6  | . Remove the software from your computer                 | 32 |
| 7  | . Technical support by problems                          | 35 |
|    |                                                          |    |

# **1. system requirements**

# Windows xp

The software runs under windows xp.

You need free memory: 4MByte

### Windows 98, 2000 and Me

By Windows98, Windows2000 and Windows me you must install the Microsoft Framework. You will found it at following internet address.

http://www.microsoft.com/downloads/details.aspx?displaylang=en&FamilyID=262D25E3-F589-4842-8157-034D1E7CF3A3

Sometimes you need the Internet Explorer6.0. You will find it at following internet address:

http://www.microsoft.com/downloads/details.aspx?displaylang=en&FamilyID=1E1550CB-5E5D-48F5-B02B-20B602228DE6

# 2. Set up the CX charge controller menu for communication

Program the CX charge controller as you see at the following pictures.

At first press the button on the charge controller long till you see Picture 1. Then press the button repeatedly short till you see picture 8. With each press on the button, the display will change as shown on the left side.

Picture 1. Picture 2. Picture 3. Picture 4. Picture 5. Picture 6. Picture 7.

Picture 8.

If you see this picture press the button long untill you see one of the pictures 8.1,8.2 or 8.3. Secondly press the button long untill you see the picture flashing. Then press the button repeatedly short till you see picture 8.3

| Picture 8.1 |
|-------------|
| Picture 8.2 |
| Picture 8.3 |

After this press the button long to save the setting and then press the button short and you see the picture 8 again.

After this press short again and you will see picture 9.

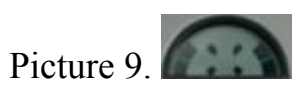

If you see picture 9 press the button short and you will get out of the charge controller menu.

The charge controller is now ready for communication with the software.

# **3. Install the driver for the Interface cable**

For this you must connect the Interface cable to a USB Port of your computer. To install the interface cable you don't need to have a connection to the charge controller you only need to connect the interface cable with the computer.

# To install the driver for the interface cable use the installations guide on the CD at the following folder:

# CX-I driver\InstallationsGuide.pdf

# 4. Install the software

To install the software you have to start setup.exe on the CD. Follow the instructions of the setup.

### Step 1: Install the Microsoft Framework

Start setup and you will see the following picture when the Microsoft Framework isn't already installed on your computer. If it is installed look into step 2 of the installation.

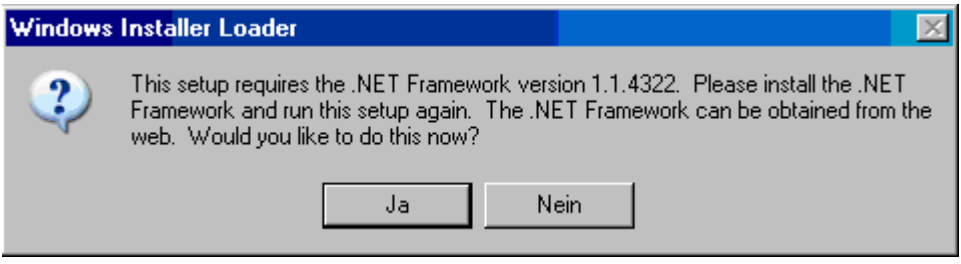

Click to "Ja" and you will get to the next window.

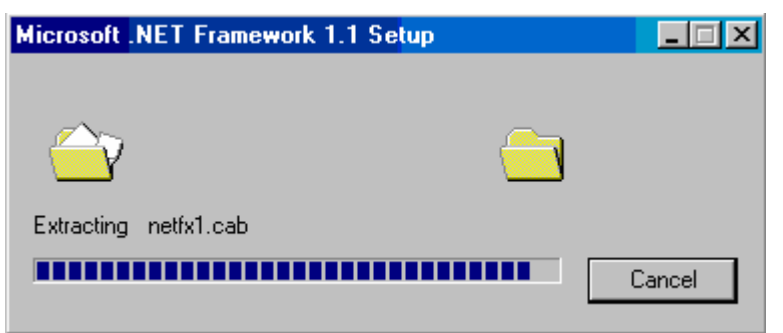

Microsoft Framework installation is executing now.

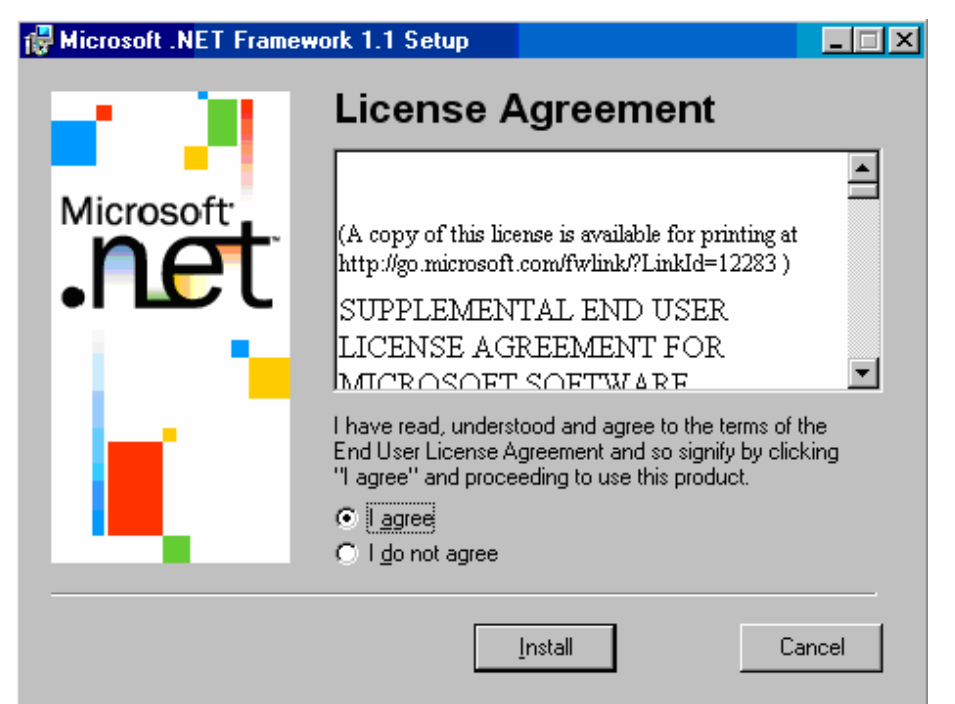

Click "I agree" if you agree with license of the Microsoft Framework.

| Hicrosoft .NET Framew | work 1.1 Setup                                                                                            |
|-----------------------|----------------------------------------------------------------------------------------------------|
| Microsoft<br>net      | Installing Components<br>The following items are being installed on your computer<br>.NET Framework Files |
|                       | Gathering required information                                                                            |

Installation of the components now.

| 🙀 Microsoft .NET Framework 1.1 Setup                      | $\exists \times$ |
|-----------------------------------------------------------|------------------|
| Installation of Microsoft .NET Framework 1.1 is complete. |                  |
| <u>ОК</u>                                                 |                  |

Finish of the Framework installation with a message.

Now the Framework is installed on your computer. You must start the setup.exe again to install the CX charge controller software now.

### Step 2: Start the setup.exe to install the software

Start setup and you will see the following picture. Click to "Next" and you will get to the next window.

| 🕼 Phocos CX software                                                                                                    |                                                                                 |                                                                                 |                              |
|----------------------------------------------------------------------------------------------------|---------------------------------------------------------------------------------|---------------------------------------------------------------------------------|------------------------------|
| Welcome to the Phocos C                                                                                                    | K software S                                                                    | etup Wizard                                                                     |                              |
| The installer will guide you throug<br>software on your computer.                                                                                 | Ih the steps req                                                                | uired to install Pho                                                            | ocos CX                      |
| WARNING: This computer progra<br>international treaties. Unauthorized<br>any portion of it, may result in seve<br>prosecuted to the maximum exter | im is protected I<br>d duplication or<br>ere civil or crimi<br>nt possible unde | by copyright law a<br>distribution of this<br>nal penalties, and<br>er the law. | nd<br>program, or<br>will be |
|                                                                                                    | Cancel                                                                          | < Back                                                                          | Next >                       |

In this window you can choose the folder, the software should be installed to your computer.

| 🞼 Phocos CX software                                     |                              |                                 |
|----------------------------------------------------------|------------------------------|---------------------------------|
| Select Installation Folder                               |                              |                                 |
| The installer will install Phocos C                      | K software to the following  | folder.<br>Ider, enter it below |
| <u>F</u> older:                                          |                              |                                 |
| C:\Programme\Phocos\Phocos                               | s CX software\               | Browse                          |
|                                                          |                              | Disk Cost                       |
| Install Phocos CX software for yo<br>Everyone<br>Just me | ourself, or for anyone who u | ses this computer:              |
|                                                          | Cancel < Ba                  | ck Next >                       |

At the bottom of the window choose "everyone" that all users can start the software.

The following window shows to you, that the installation can begin now. Click "next".

| 뤻 Phocos CX software                   |                 |                   |         |
|----------------------------------------|-----------------|-------------------|---------|
| Confirm Installation                   |                 |                   |         |
| The installer is ready to install Pho  | ocos CX softwar | e on your compute | ər.     |
| Click "Next" to start the installation | ı.              |                   |         |
|                                        |                 |                   |         |
|                                        |                 |                   |         |
|                                        |                 |                   |         |
|                                        |                 |                   |         |
|                                        |                 |                   |         |
|                                        | Capaol          | < Book            | Norta   |
|                                        | Cancer          | Back              | INEX( > |

The software will be installed now.

| 뤻 Phocos CX software             |        |        |        |
|----------------------------------|--------|--------|--------|
| Installing Phocos CX softw       | are    |        |        |
| Phocos CX software is being inst | alled. |        |        |
| Please wait                      |        |        |        |
|                                  |        |        |        |
|                                  |        |        |        |
|                                  |        |        |        |
|                                  |        |        |        |
|                                  | Cancel | < Back | Next > |

Setup finish the installation with the following window.

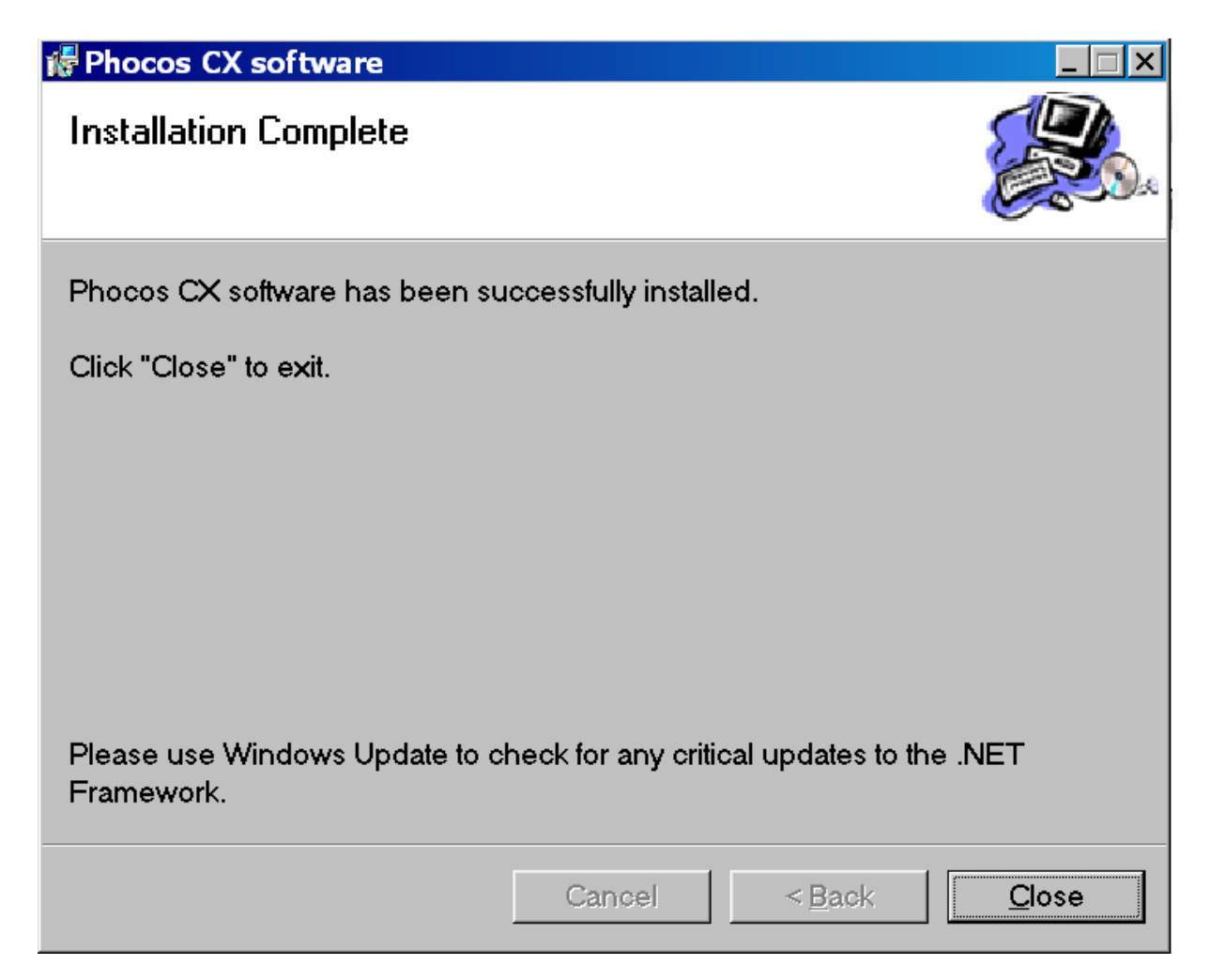

The software will be installed on the desktop and the windows start menu.

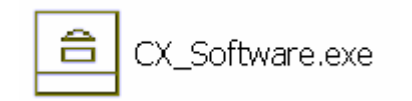

Start the CX\_Software.exe and the software will run.

# 5. The software

### 5.1 Choose the Comport and connect the charge controller

Connect the charge controller cable with a USB Port of your computer and the other end with the charge controller Interface as in picture 5.1.

Interface socket

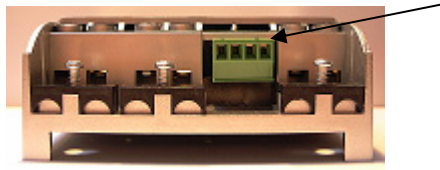

Picture 5.1 Interface of the CX charge controller

In the system control under

 $\rightarrow$  hardware

→device manager

you will find a window, as in picture.2.

There you can see the Port Com connector which is installed on your computer. You must set this Com connector in the software as shown in the next step in picture.3.

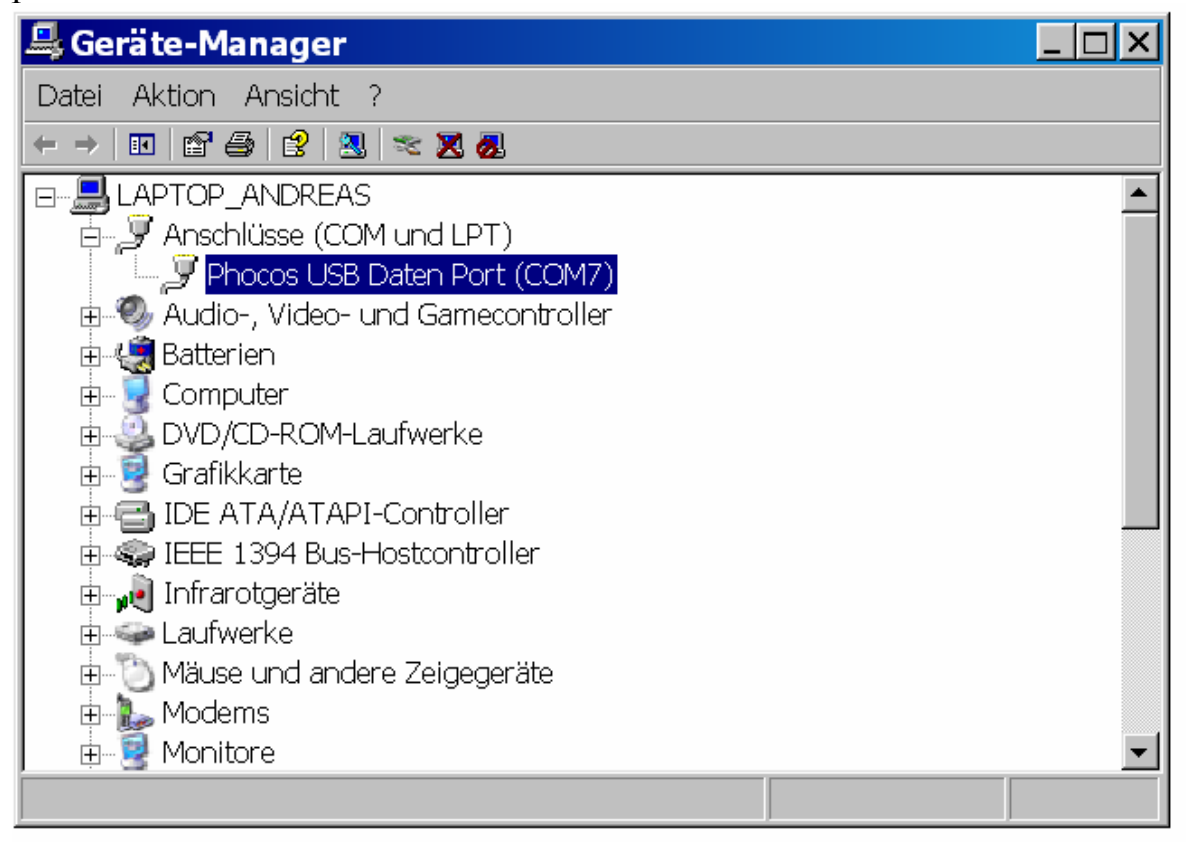

Picture.2 Check the Com Port at the devices control.

Click "Comport" on the menu bar at the top and set the correct port number or click "automatic" and the software is searching automaticly for the right Com Port.

If your Com Port number is higher then 15 choose "manuell".

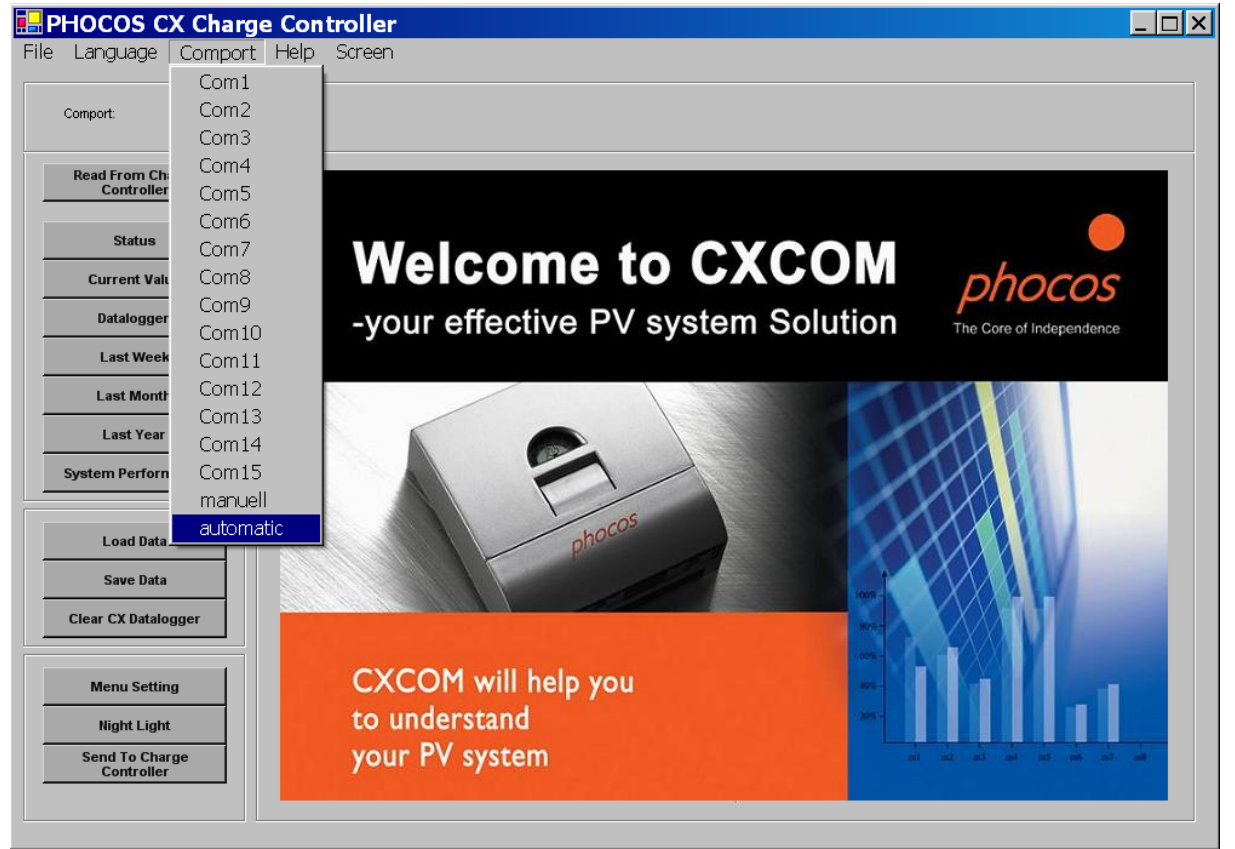

Picture.3 Setting of the comport in the CX Software

### 5.2 State of the charge controller and current values

You can switch between the different windows of the program by clicking on the buttons on the left side. ("Status", "Current Values", ..., "CX menu", "Night Light").

If you click on "Status" you will see the Status window. Click on "Read From Charge Controller" and the window shows you some important details about the system as in picture 5.2.1. and some current values if you click on the button "Current Values" as in picture 5.2.2.

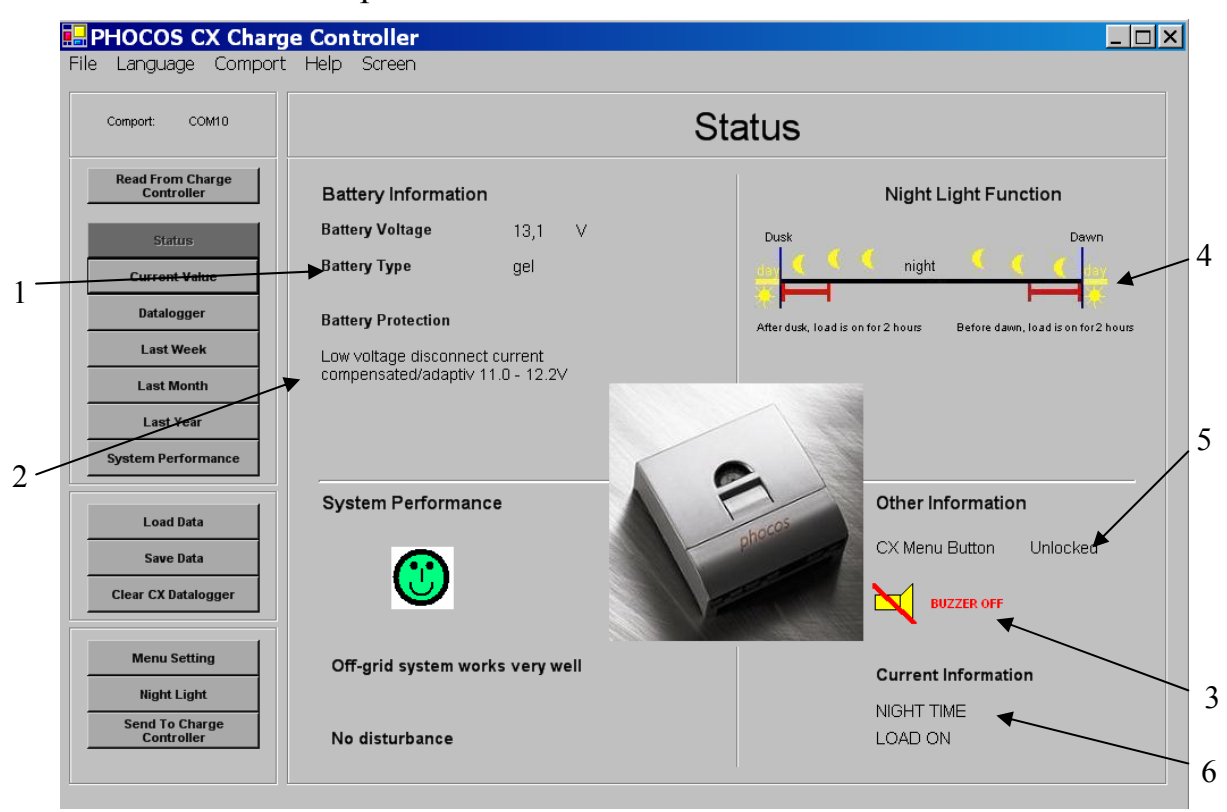

Picture.5.2.1 state display from the controller

- 1 battery type liquid lead acid or gel battery voltage
- 2 the voltage when the charge controller should disconnect the load from the battery to protect it.
- 3 Buzzer which is sounds when the battery becomes empty
- 4 load settings for the night
- 5 button lock (the charge controller menu button is locked or not)
- 6 here you can see load on or off at the charge controller at the moment and if the charge controller knows it's NIGHT or DAY at the moment

| Language Comport               | e Controller<br>Help Screen                          |      |  |
|--------------------------------|------------------------------------------------------|------|--|
| Comport: COM8                  | Current Values                                       | 6    |  |
| Read From Charge<br>Controller | Battery Information                                  |      |  |
| Statue                         | Battery Voltage in V:                                | 13,1 |  |
| Status                         | Battery State Of Charge in %:                        | 97   |  |
| Current Values                 | Soc voltage change effected by setting adaptiv in V: | 0,1  |  |
| Datalogger                     | End of charge voltage:                               | 14   |  |
| Last Week                      | Battery Charge Mode:                                 |      |  |
| Last Month                     | Other Information                                    |      |  |
| Last Year                      | CY Version                                           | 64   |  |
| System Performance             | Hours Since Night Begin                              | 0    |  |
|                                | Night Lenght Last Night (in hours):                  | 12   |  |
| Load Data                      | Temperature in C:                                    | 13   |  |
| Save Data                      | - Present Ouwart data                                |      |  |
| Clear CX Datalogger            | Fresenii Currenii uala                               |      |  |
|                                | Nominal Current:                                     | 10 A |  |
| Menu Setting                   | Ecxess energy (PV generator) in %:                   | 100  |  |
| Night Light                    | PV Current in % (from nominal current):              | 0    |  |
| Send To Charge                 | Load Current in % (from nominal current):            | 0    |  |
| Controller                     |                                                      |      |  |

Picture.5.2.2 current data of the charge controller

# Explaining the data of the current values window

**Battery Information:** 

- battery voltage in V, is the current battery voltage
- Battery state of charge in %
- Soc voltage change effected by setting adaptive in V
- End of charge voltage in V
- the battery charge mode (BOOST = 14,4V/28,8V or EQUAL= 14,8V/29,6V)

Other Information:

- versionsnumber of the the CX Controller
- the hours since begin of the night
- length of the last night in hours
- temperature in °C

Present Current data:

- Nominal current of the CX Charge Controller
- Current excess energy (energy of PV generator which the system can't use at the moment)
- photovoltaic current in percent of the nominal current
- load current in percent of the nominal current

# 5.3 Load in datalogger data

You can see the datalogger data of the charge controller if you click on one of the following windows buttons:

• Datalogger with general data of the datalogger

- Last Week with data of the last seven days (week).
- Last Month with data of the last four weeks (month).

• Last Year with data of the last twelve months(year).

# 5.3.1 General datalogger values

You can see the datalogger data when you click on "Datalogger". If you click on "Read From Charge Controller" you can download the current saved data from the Charge Controller.

| Holp Scroop                                     |                                                                                                    |
|-------------------------------------------------|----------------------------------------------------------------------------------------------------|
|                                                 |                                                                                                    |
| Datalogger                                      |                                                                                                    |
| Battery Information                             |                                                                                                    |
| Number of low battery load disconnects:         | 0                                                                                                    |
| Number of weeks without fully charged battery:  | 1                                                                                                    |
| Number of months without fully charged battery: | 0                                                                                                    |
|                                                 |                                                                                                    |
| Amperehours                                     |                                                                                                    |
| PV Amperehours:                                 | 0                                                                                                    |
| Load Amperehours:                               | 0                                                                                                    |
|                                                 |                                                                                                    |
| Other Information                               |                                                                                                    |
| Average battery state in the mornings in %:     | 82                                                                                                    |
| Start Of Recording (Days):                      | 10                                                                                                    |
|                                                 | Help       Screen         Datalogger         Battery Information         Number of low battery load disconnects:         Number of low battery load disconnects:         Number of weeks without fully charged battery:         Number of months without fully charged battery:         Amperehours         PV Amperehours:         Load Amperehours:         Other Information         Average battery state in the mornings in %:         Start Of Recording (Days): |

Picture 5.3.1.1 Data of the charge controller datalogger

#### **Battery Information:**

- Number of low battery load disconnects (there are the disconnects to save the battery from too deep charge state)
- weeks / months without fully charged battery

#### Amperehours

• Amperehours of the load and the solar generator

Other Information:

- average of the battery charge state in the mornings
- Number of days since the last clear of the datalogger (recording days)

### 5.3.2 datalogger data from last week, last month and last year

The windows "Last Week", "Last Month" and "Last Year" are built like the same.

Explanation according to the data from last week.

| oort: COM10                  | Last V                                                  | Vee   | k     |          |       |       |       |       |
|------------------------------|---------------------------------------------------------|-------|-------|----------|-------|-------|-------|-------|
| ad From Charge<br>Controller | Day1 is the latest:                                     | Day 1 | Day 2 | Day 3    | Day 4 | Day 5 | Day 6 | Day 7 |
|                              | Max Battery Voltage:                                    | 14,5  | 13,5  | 14       | 14,1  | 14,3  | 13,7  | 13,5  |
| Status                       | Min Battery Voltage:                                    | 11,9  | 11,9  | 12,1     | 12,2  | 11,7  | 11,7  | 11,8  |
| rrent Value                  | State Of Battery Charge in % morning:                   | 87    | 89    | 89       | 90    | 93    | 90    | 87    |
| ataloggor                    | State Of Battery Charge in % evening:                   | 99    | 99    | 99       | 96    | 99    | 97    | 99    |
| ataloggei                    | PV Amperehours:                                         | 9     | 6     | 8        | 8     | 8     | 8     | 8     |
| ast Week                     | Load Amperehours:                                       | 8     | 8     | 8        | 8     | 8     | 8     | 8     |
| ast Month                    | PV Excess Amperehours:                                  | 18    | 18    | 10       | 15    | 19    | 15    | 16    |
| aet Vear                     | Max PV Current in % (Nominal Current):                  | 67    | 70    | 65       | 65    | 70    | 72    | 70    |
|                              | Max Load Current in % (Nominal Current):                | 17    | 17    | 7        | 17    | 17    | 17    | 17    |
| Load Data                    | Fully Charged Battery:<br>Low Battery Load Disconnects: |       | -     | -        | -     | -     | -     | -     |
| Save Data                    | PV Overcurrent:                                         |       |       |          |       |       |       |       |
| CX Datalogger                | Load Overcurrent:                                       |       |       |          |       |       |       |       |
| <b>_</b>                     | PV Overvoltage:                                         |       |       |          |       |       |       |       |
| enu Setting                  | Overtemperature:                                        | 8     | 8     | 8        |       |       |       |       |
| light Light                  |                                                         | 1     |       | <b>.</b> |       |       |       |       |

picture 4 data from last week

If you look into the "Last Week" window you will see two buttons at the bottom of the window. There you can toggle between data and diagrams.

#### **Explaining of the data:**

- maximum battery voltage at this day
- minimum battery voltage at this day
- state of battery charge in % of the battery in the morning
- state of battery charge in % of the battery in the evening
- PV amperehours at this day
- load amperehours at this day
- excess energy of the solar generator at this day
- maximum current of the solar generator at this day
- maximum current of the load at this day

A empty battery on this day will shown you which: A fulload battery on this day will shown you which:

Furthermore, failures like overtemperature, overcurrent etc. are shown here.

Using the button diagram you can look at four different diagrams from the datalogger. At picture 5.3.2.2. and picture 5.3.2.3. you see some examples.

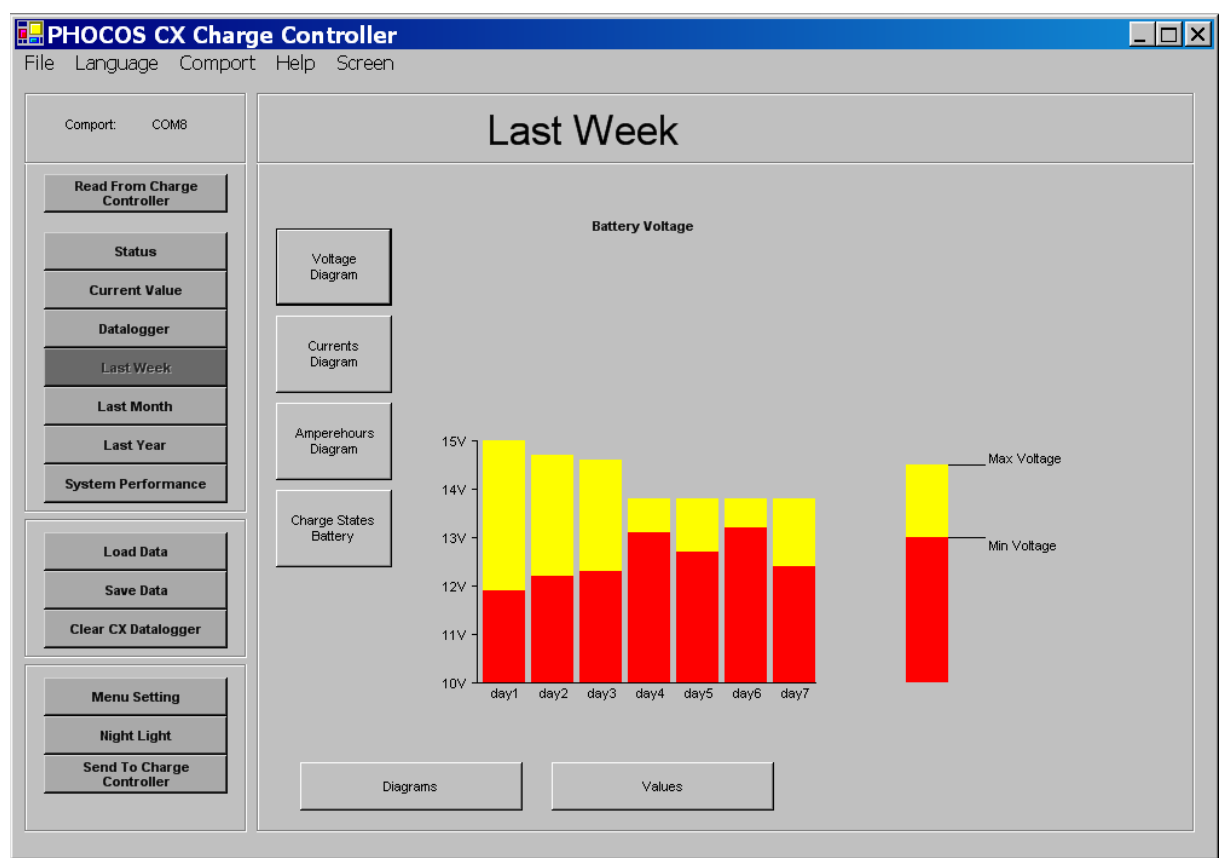

Picture 5.3.2.2 diagram of the minimal and maximal battery voltage

In picture 5.3.2.3 you can see a diagram about the amperehours. The blue bars are the excess energy. The load energy bars are red and the used solar generator energy bars are yellow.

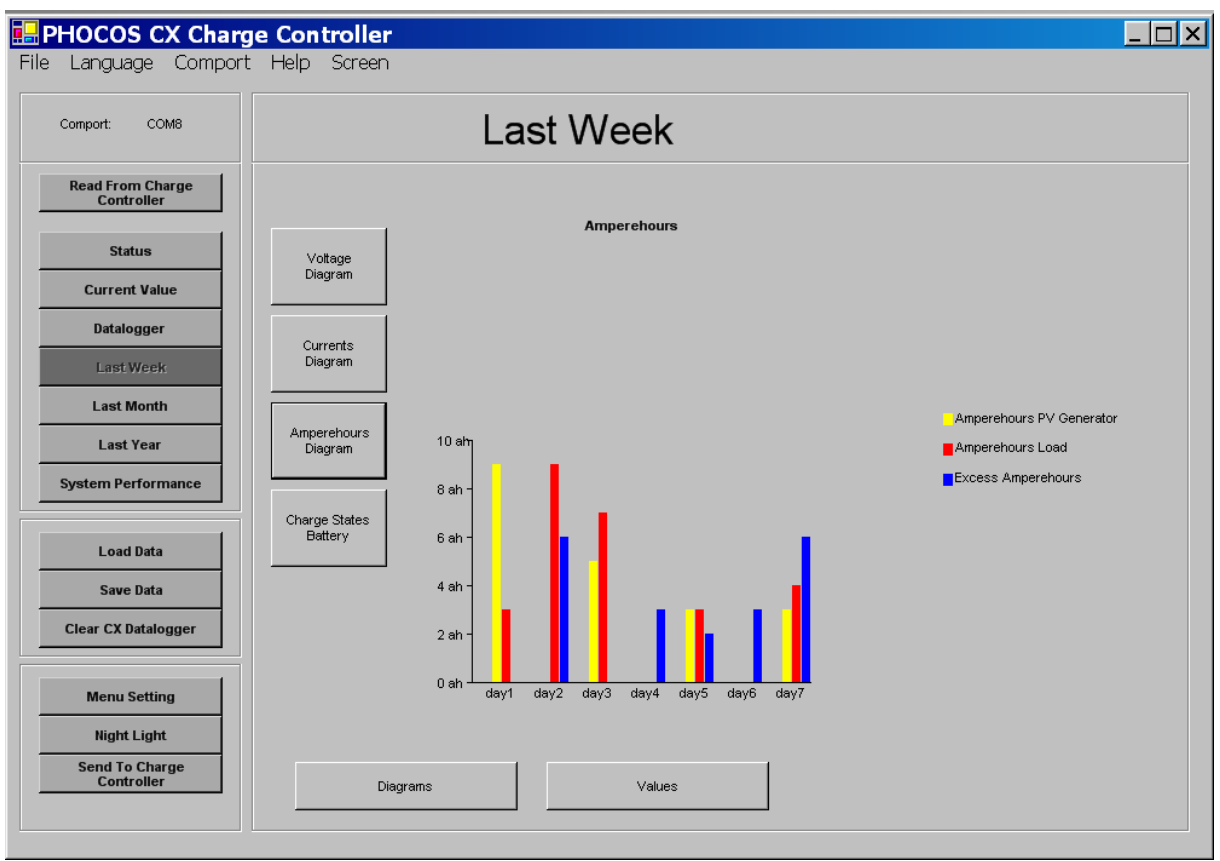

picture 5.3.2.3 amperehours solar generator, load, excess

The data of "Last Month" and "Last Year" can also looked up. But this data are average data about each week respectively each month.

The min and max battery voltage and min and max currents are the min and max values for each week respectively each month.

# 5.4 Check your system

Click on "System Performance" and you will see a window like picture 5.4.1.

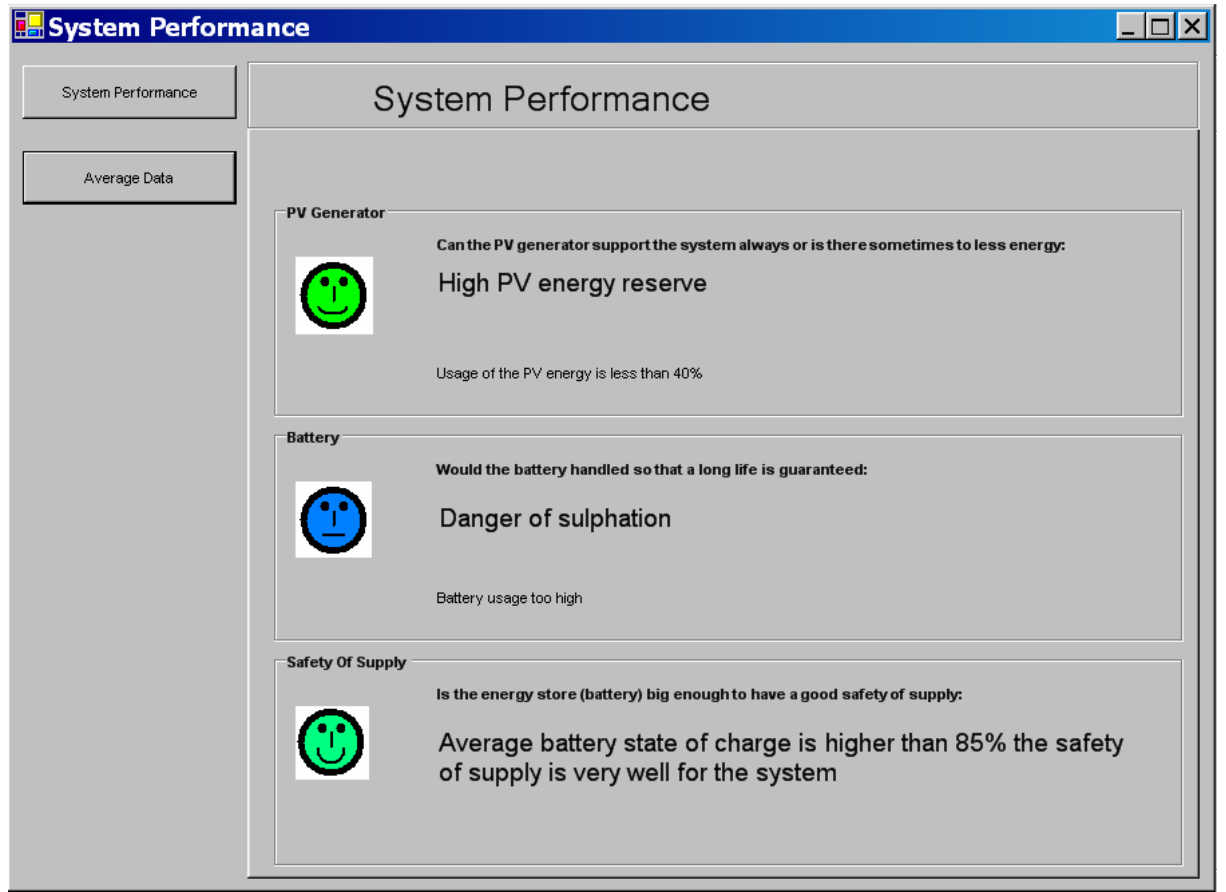

5.4.1 System Performance

The System Performance shows you how good was the load supported with energy.

Following questions should be answered:

- Can the PV generator support the system always or is there sometimes to less energy?
- Would the battery handled so that a long life is guaranteed?
- Is the energy store (battery) big enough to have a good safety of supply?

# Average data about the system:

If you click on "Average Data" in the System Performance window. You can look about average data and disturbances in the System.

| ystem Perform      | ance                  |                                 |  |
|--------------------|-----------------------|---------------------------------|--|
| System Performance | Average Data          |                                 |  |
|                    | Daily Average         |                                 |  |
| Average Data       | PV Energy Usage in %: | 50                              |  |
|                    | Load Amperehours:     | 4                               |  |
|                    | PV Amperehours:       | 3                               |  |
|                    | Weekly Average        |                                 |  |
|                    | PV Energy Usage in %: | 9                               |  |
|                    | Load Amperehours:     | 0                               |  |
|                    | PV Amperehours:       | 0                               |  |
|                    | Monthly Average       |                                 |  |
|                    | PV Energy Usage in %: | 0                               |  |
|                    | Load Amperehours:     | 0                               |  |
|                    | PV Amperehours:       | 0                               |  |
|                    | Disturbance           |                                 |  |
|                    | PV currer             | it was over the nominal current |  |
|                    | The batte             | ry voltage was too high         |  |
|                    | The temp              | erature was too high            |  |

5.4.1 Average Data

### 5.5 Save data

You have the possibility to save data from the datalogger in a excel file or text file. For this click to "save as excelfile" or "save as txt".

Further you can save the data so that you can reload it into the software again at a later time. For this click "save for reading into the software again"

| omport: COM8                   | S                                      | ave Data                          |                                          |
|--------------------------------|----------------------------------------|-----------------------------------|------------------------------------------|
|                                | <b>–</b>                               |                                   |                                          |
| Read From Charge<br>Controller | Data For Reloading                     |                                   |                                          |
| Status                         | File Name:                             |                                   | Save for reading into the software again |
| Current Value                  |                                        |                                   |                                          |
| Datalogger                     | Data Save As Excel File or Txt         | he reloaded again in the software |                                          |
| Last Week                      | To change a wells where the file of    |                                   |                                          |
| Last Month                     | and then on "take file path" to take f | the file path.                    | ie new opena window cick ok              |
| Last Year                      | Search Path Tak                        | ke File Path                      |                                          |
| ystem Performance              | The data will saved at following path  | κ.                                |                                          |
| Load Data                      | File Name:                             |                                   |                                          |
| Save Data                      | Date:                                  |                                   |                                          |
| Clear CX Datalogger            | Location:                              |                                   |                                          |
|                                | Charge Controller Identification:      |                                   |                                          |
| Menu Setting                   | Battery capacity:                      |                                   | Save as excel file                       |
| Night Light                    | PV Power:                              |                                   |                                          |
| Send To Charge                 | Ni-Alia                                |                                   | Save as txt                              |

Picture 5.5.1 save data

To save as excel or txt file click first "search path" and choose a path in the opend window. After this click ok an "Take File Path". The path will shown to you. Now you must give the file a name and you can save more details like battery capacity or power of solar generator.

# 5.6 Load data

You have the possibility to reload data which you have saved before.

To do this you must click on "load" at the "Load data" window. When you have choosen the charge controller file which you want to load click on "load".

| 🖶 PHOCOS CX charge         | econtroller     | _ 🗆 × |
|----------------------------|-----------------|-------|
| file language comport      | help            |       |
| comport: COM8              | load saved data |       |
| read from chargecontroller |                 |       |
| Chargecontroller<br>Values | lie1            |       |
| datalogger<br>last week    |                 |       |
| last months last year      |                 |       |
| datalogger interpretation  |                 |       |
| save data                  |                 |       |
| CX menu<br>nightlight      |                 |       |
| send to chargecontroller   |                 |       |
|                            | load delete     |       |

Picture 5.6.1 load data

### 5.7 The charge controller settings menu

The menu settings:

- Set the battery voltage when the charge controller should disconnect the load to protect the battery.
- State of battery charge buzzer (when this function is on a buzzer beep by the different charge states of the battery)
- Lock the menu (Then you can't use the menu button on the charge controller)
- Set the battery type (gel / liquid)

| Comport: COM8                  | Menu Setting                         |                                                                   |                                           |  |
|--------------------------------|--------------------------------------|-------------------------------------------------------------------|-------------------------------------------|--|
| Read From Charge<br>Controller | Total Discharged Battery Protection  |                                                                   |                                           |  |
| Status                         | C Low voltage disconnect current com | pensated 11.4 -11.9V                                              |                                           |  |
| Current Value                  | C Low voltage disconnect current com | pensated 11.0 - 11.75                                             |                                           |  |
| Datalogger                     | C Low voltage disconnect current com | C Low voltage disconnect current compensated/adaptiv 11.0 - 12.2V |                                           |  |
| Last Week                      | C Low voltage disconnect 11.5V       |                                                                   |                                           |  |
| Last Month                     | C Low voltage disconnect 11.0V       |                                                                   |                                           |  |
| Last Year                      |                                      |                                                                   |                                           |  |
| System Performance             | Battery Type                         | CX Menu Button                                                    | Acoustical Battery State Of Charge Signal |  |
| Load Data                      |                                      |                                                                   |                                           |  |
| Save Data                      |                                      |                                                                   | BUZZER                                    |  |
| Clear CX Datalogger            | C timidt out toid                    | Charlest                                                          | <b>C C</b>                                |  |
|                                | C Gel Or AGM Lead Acid               | C Unlocked                                                        | Coff                                      |  |
| Menu Setting                   |                                      |                                                                   |                                           |  |
| Night Light                    |                                      |                                                                   |                                           |  |

picture 5.7.1 menu settings

# 5.8 Set night light functions

You have three possibilities to set the nightlight function. This is a function where you can switch on the load at definite times at night. The load will be switched off during the day.

- load on/off hours before sunrise / hours after sundown or set a time for load on/off
- Load on the whole night
- No night light function (then you can set load on and off manually with the charge controller button)

Load on hours before sunrise / hours after sundown

In this function you must set the hours before sunrise and hours after sundown when the load should be on. After this click to "Send To Charge Controller". If you click to "read from charge controller" you can check the current setting of the charge controller.

| Language Compor                | t Help Screen                                                                                        |                                                        |                            |
|--------------------------------|----------------------------------------------------------------------------------------------------|--------------------------------------------------------|----------------------------|
| Comport: COM8                  | Night Light Function                                                                                 |                                                        |                            |
| Read From Charge<br>Controller | Select Night Light Function:                                                                         |                                                        |                            |
| Status                         | C Load On/Off Time Setting                                                                           | Load On After Dusk                                     | Load On Before Dawn        |
| Current Value                  | C Load is on the whole night                                                                         | Time Period Setting                                    | Time Period Setting        |
| Datalogger                     | C No Night Light Function                                                                            | C 0 Hours                                              | C 0 Hours                  |
| Last Week                      |                                                                                                    | C 2 Hours                                              | C 2 Hours                  |
| Last Month                     | Dusk Dawn                                                                                            | C 3 Hours<br>C 4 Hours                                 | C 3 Hours<br>C 4 Hours     |
| Last Year                      | day night day                                                                                        | O 5 Hours                                              | 6 5 Hours                  |
| System Performance             | After dusk, load is on Before dawn, load is                                                          | Time Setting                                           | Time Setting               |
| Load Data                      |                                                                                                    | C 9 : 22 pm<br>C 10 : 22 pm                            | C 3 : 22 am<br>C 4 : 22 am |
| Save Data                      | -Day/Night Threshold                                                                                 | C 11 : 22 pm<br>C 12 : 22 pm                           | C 5 : 22 am<br>C 6 : 22 am |
| Clear CX Datalogger            | Choose the voltage of the solar generator<br>when chargecontroller should know it's day<br>or night. | C 1 : 22 am<br>This function depends from dusk and day | C 7 : 22 am                |
|                                |                                                                                                    | use the Controller in a new location.                  |                            |
| Menu Setting                   | C 1.0V C 1.6V C 2.1V                                                                                 |                                                        | Time Down 7 : 15 on        |
| Send To Charge<br>Controller   | C 2.7V C 3.2V C 3.8V<br>C 4.4V C 4.9V C 5.5V<br>C 6.0V C 6.6V C 7.2V                                 | set time for sunrise and sundown                       | Time Dusk 7 : 30 pm        |

Picture.5.8.1 set nightlight by hours before sunrise and hours after sundown

#### Set the time of sunrise and sundown, and then the time of load on

For this function you must first set the time of sunrise and sundown. Then choose the time when you want the load on.

| 🖶 PHOCOS CX Charg                           | je Controller                                                                                          |           |                                                                      |  |  |
|---------------------------------------------|----------------------------------------------------------------------------------------------------|-----------|----------------------------------------------------------------------|--|--|
| File Language Comport                       | : Help Screen                                                                                          |           |                                                                      |  |  |
| Comport: COM8                               | Night Light Function                                                                                   |           |                                                                      |  |  |
| Read From Charge<br>Controller              | Select Night Light Function:                                                                           |           |                                                                      |  |  |
| Status<br>Current Value                     | C Load On/Off Time Setting                                                                             |           |                                                                      |  |  |
| Datalogger                                  | C No Night Light Function                                                                              |           |                                                                      |  |  |
| Last Week                                   | Dusk Dawn                                                                                              |           |                                                                      |  |  |
| Last Year                                   | day 🏹 night 🗧 🧃 day                                                                                    |           |                                                                      |  |  |
| System Performance                          | 78 E LAK                                                                                               | Dawn      | You only need to change the time settings for dusk and dawn when you |  |  |
| Load Data                                   |                                                                                                    | 1         | use the Controller in a new location.                                |  |  |
| Save Data                                   | Day/Night Threshold                                                                                    | 7 :15 am  |                                                                      |  |  |
| Clear CX Datalogger                         | Choose the voltage of the solar generator<br>when chargecontroller should know it's day<br>or night.   | Dusk      |                                                                      |  |  |
| Menu Setting                                | CARL CARL COAL                                                                                         | <u> </u>  |                                                                      |  |  |
| Night Light<br>Send To Charge<br>Controller | C 1.0V C 1.6V C 2.1V<br>C 2.7V C 3.2V C 3.8V<br>C 4.4V C 4.9V C 5.5V<br>C 6.0V C 6.6V C 7.2V<br>C 7.7V | 7 : 30 pm | Apply the time setting                                               |  |  |
|                                             |                                                                                                    |           |                                                                      |  |  |

Picture.9 set time for sunrise/sundown

Set the times for load on at morning or evening:

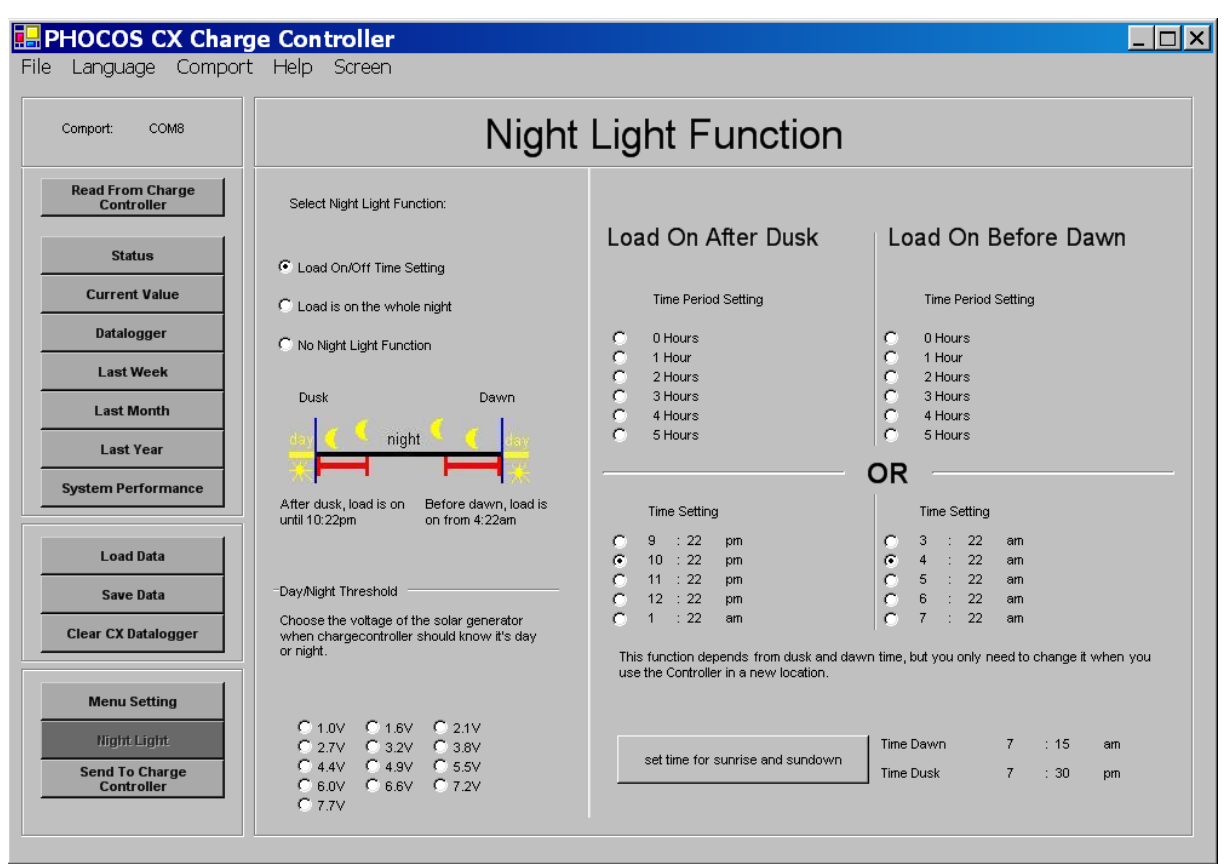

Picture.10 set the time for load on and off

# 5.9 Use the help

If you have problems, use the help function at the menu bar.

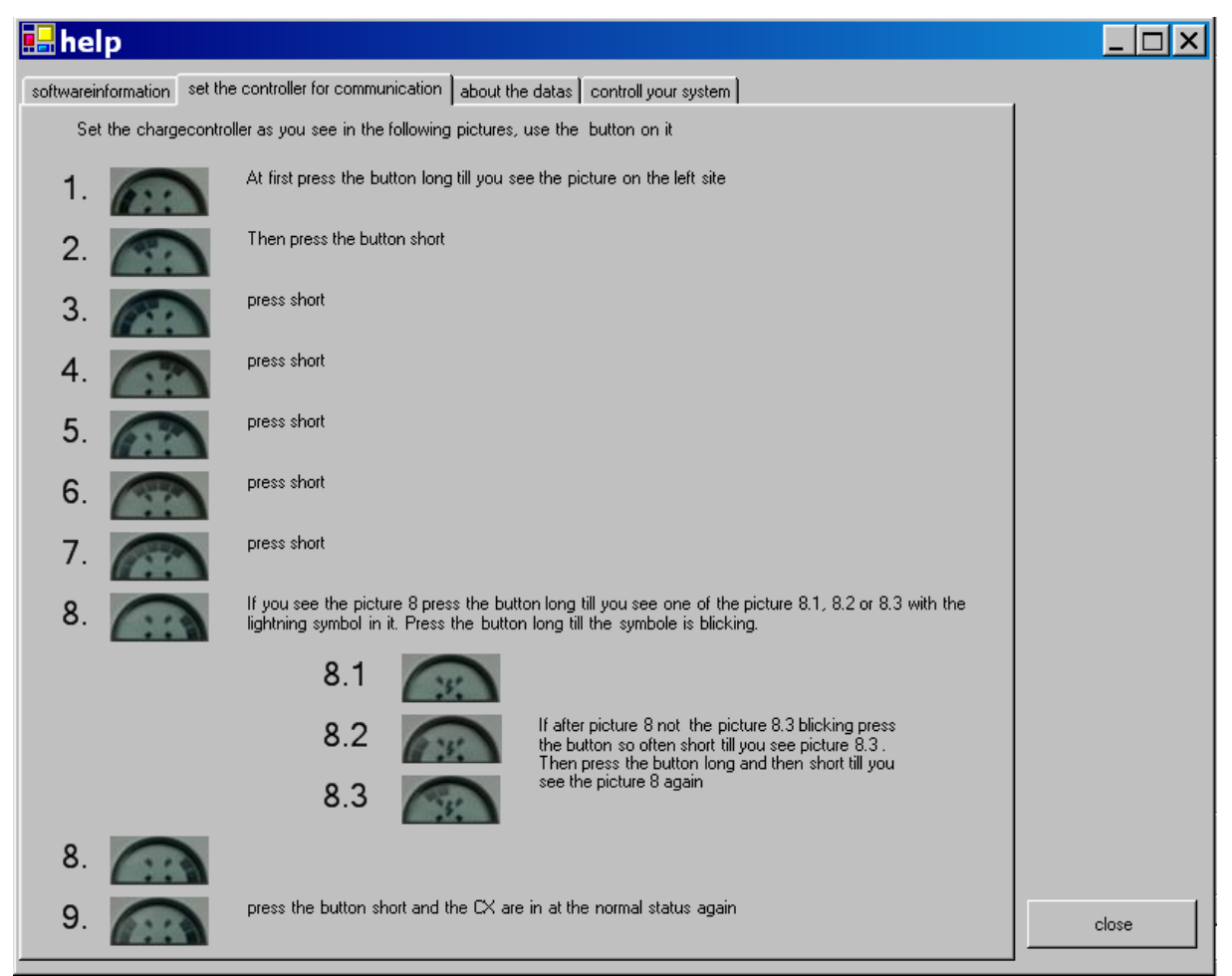

Picture 5.9 example of help

# <u>6. Remove the software from your</u> <u>computer</u>

To remove the software from your computer click the "Change/Remove" button in the control center on "Add/Remove Programs"

| 🙀 Add/Remov                            | e Programs                                                                   |               |          |
|----------------------------------------|------------------------------------------------------------------------------|---------------|----------|
| R                                      | Currently installed programs:                                                | Sort by: Name | •        |
| Change cr                              | 🔛 Adobe Acrobat - Reader 6.0.2 Update                                        | Size          | 5.66MB 🔺 |
| Programs                               | 🖄 Adobe Acrobat 5.0                                                          | Size          | 78.3MB   |
|                                        | 📷 Adobe Atmosphere Player for Acrobat and Adobe Reader                       |               |          |
| 2                                      | 🛃 Adobe Download Manager 1.2 (Remove Only)                                   |               |          |
| Add New                                | 强 Adobe Photoshop Album 2.0 Starter Edition                                  | Size          | 15.5MB   |
| Programs                               | 🔛 Adobe Reader 6.0.1                                                         | Size          | 44.2MB   |
| <b>**</b>                              | 🐉 Borland Delphi 5                                                           | Size          | 127MB    |
| ~~~~~~~~~~~~~~~~~~~~~~~~~~~~~~~~~~~~~~ | EC Software TNT Screen Capture 2.1                                           | Size          | 9.07MB   |
| Add/Remove<br>Windows<br>Components    | 😥 Phocos CX software                                                         | Size          | 3.3MB    |
| Ç,                                     | To change this program or remove it from your computer, click Change/Remove. | Change/Re     | move     |
| Set Program                            | 🛃 Phocos CXI V1.0 Driver                                                     |               |          |
| Access and                             | 👔 HTML Help Workshop                                                         | Size          | 3.87MB   |
| Derauits                               | XX IAR Embedded Workbench Kickstart for MSP430 V2.21B                        | Size          | 1.58MB   |
|                                        | 🛃 InstantCD/DVD                                                              |               |          |
|                                        | Intel(R) Extreme Graphics Driver                                             | Size          | 2.16MB   |

Picture 6.1

| 뤻 Phocos CX software                |              |                   |        |
|-------------------------------------|--------------|-------------------|--------|
| Welcome to the Phocos CX            | software 9   | Setup Wizard      |        |
| Select whether you want to repair o | or remove Ph | ocos CX software. |        |
| Repair Phocos CX software           |              |                   |        |
| Remove Phocos CX software           |              |                   |        |
|                                     |              |                   |        |
|                                     |              |                   |        |
|                                     |              |                   |        |
|                                     |              |                   |        |
|                                     |              |                   |        |
|                                     |              |                   |        |
|                                     |              |                   |        |
|                                     | Cancel       | < Back            | Finish |

| 🕌 Phocos CX software           |                      |           |
|--------------------------------|----------------------|-----------|
| Installation Complete          |                      |           |
| Phocos CX software has been su | uccessfully removed. |           |
| Click "Close" to exit.         |                      |           |
|                                |                      |           |
|                                |                      |           |
|                                |                      |           |
|                                |                      |           |
|                                |                      |           |
|                                |                      |           |
|                                | Cancel < B:          | ack Close |

# 7. Technical support by questions

If you have questions about the software you can write an e-Mail on:

info@phocos.com

address of phocos:

PHOCOS AG Eberhard-Finckh-Strasse 10 D-89075 Ulm Germany

homepage: www.phocos.com